在校园网主页,最上方点"服务大厅";进去后在页面中部,"服务列 表"中的"服务类别",选"办公服务";下面筛选出来的有一项"法 人证书申领",点击进入;

点左侧按钮"开始办理";进入后填手机号、复印件、用途,然后点 右侧"提交";选择审核人院长或者书记(看哪位领导在家);最后点 提交。

然后跟审核领导联系,请其上网点击审核。之后就可以去行政楼 410 室,领取代码证复印件了。